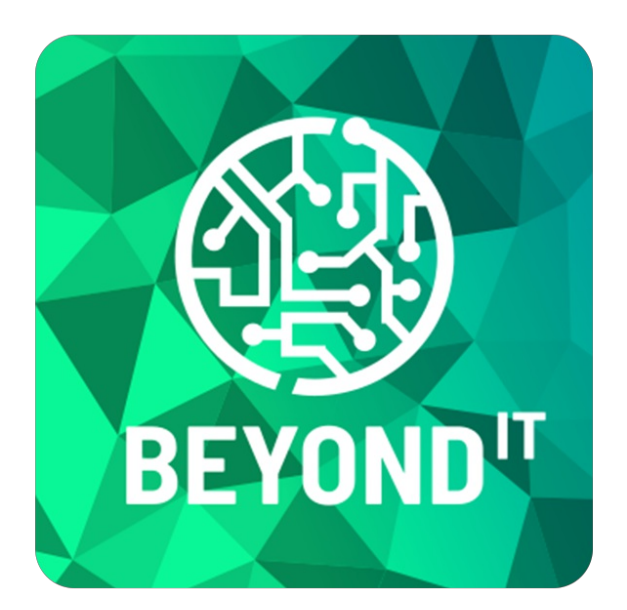

# **BEYOND** ReportPreview

# Handbuch

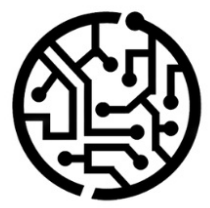

#### **BEYONDIT GmbH**

Schauenburgerstr. 116 24118 Kiel Germany + 49 431 3630 3700 hello@beyondit.gmbh

## Inhaltsverzeichnis

Über BEYOND ReportPreview Einrichtung ReportPreview für eigene Seiten erweitern Lizenzverwaltung Lizenzverwaltung

# Über BEYOND ReportPreview

#### Über diese Extension

BEYOND ReportPreview ist eine Extension für Microsoft Dynamics 365 Business Central. Sie wurde entwickelt von:

#### **BEYONDIT GmbH**

Schauenburgerstraße 116 24118 Kiel Deutschland moin@beyondit.gmbh +49 431 3630 3700

BEYOND ReportPreview ist ein Tool zur Anzeige von PDF-Dateien in Business Central. Über die App können PDF-Dateien von Belegen im Infoboxbereich anzeigt werden.

Die aktuellste Version dieser Dokumentation finden Sie unter dem folgendem Link: BEYOND ReportPreview Dokumentation.

Die in dieser Dokumentation beschriebenen Beispiele stellen nur einen Teil der Möglichkeiten da, die Ihnen die Lösung BEYOND ReportPreview bietet. Wenn Sie einen spezifischen Fall haben, den Sie über die Lösung abbilden möchten, nehmen Sie gern Kontakt zu uns auf.

#### **O** NOTE

#### Abhängigkeiten von oder zu anderen Apps

Für die Verwendung von BEYOND ReportPreview sind weitere, grundlegende Anwendungen erforderlich. Die folgenden Anwendungen sind erforderlich, um BEYOND ReportPreview verwenden zu können und werden automatisch installiert und lizensiert:

• BEYOND License: Verwaltung von Probe- und Volllizenzen für Apps/Add-Ins von BeyondIT.

| Version         | Datum      | Autor         | Bemerkung                     |
|-----------------|------------|---------------|-------------------------------|
| 1.0             | 15.07.2024 | Jannic Weidel | Erstversion der Dokumentation |
| Dokumentzuariff |            | öffentlich    |                               |

Weiter mit dem nächsten Abschnitt

#### ReportPreview für eigene Seiten erweitern

In diesem Kapitel wird beschrieben, wie Sie die PDF-Vorschau auf ihren eigenen Seiten anzeigen können. Um die PDF-Vorschau von **Beyond ReportPreview** auf anderen Seiten als den standardmäßig in der App enthaltenen Seiten anzuzeigen, müssen Sie den PDF-Vorschaubereich zum Infoboxbereich der entsprechenden Seite hinzufügen.

Ein Beispiel wie Sie dies tun können, finden Sie in unserem frei zugänglichen Repository auf GitHub:

#### BeyondReportPreview-PTE

Erweitern Sie die gewünschte Seite mit der Factbox zur PDF-Vorschau.

| 1  | pa | geextension 60300 "PTE Posted Sales Invoice" extends "Posted Sales Invoice"                 |
|----|----|---------------------------------------------------------------------------------------------|
| 2  | {  |                                                                                             |
| 3  |    | layout                                                                                      |
| 4  |    | {                                                                                           |
| 5  |    | addfirst(factboxes)                                                                         |
| 6  |    | {                                                                                           |
| 7  |    | <pre>part(ReportPreview; "BYD RP Report Preview")</pre>                                     |
| 8  |    | {                                                                                           |
| 9  |    | ApplicationArea = All;                                                                      |
| 10 |    | UpdatePropagation = Both;                                                                   |
| 11 |    | }                                                                                           |
| 12 |    | }                                                                                           |
| 13 |    | }                                                                                           |
| 14 |    |                                                                                             |
| 15 |    | trigger OnAfterGetCurrRecord()                                                              |
| 16 |    | begin                                                                                       |
| 17 |    | CurrPage.ReportPreview.Page.LoadReport(Report::"Standard Sales - Invoice", Rec.RecordId()); |
| 18 |    | end;                                                                                        |
| 19 | }  |                                                                                             |

Abbildung: Erweitern einer Seite mit der Factbox zur PDF-Vorschau

Sie können die PDF-Dateien als Base64 oder Instream konvertieren. Weitere Informationen und Beispiele finden Sie in dem oben genannten Repository.

### Lizenzverwaltung

In diesem Kapitel wird beschrieben, wie Sie die Lizenzverwaltung von Beyond ReportPreview einsehen können.

Um den Status der Produktlizenz für Beyond ReportPreview einzusehen, gehen Sie wie folgt vor:

- 1. Öffnen Sie das Suchfeld (ALT+Q) und suchen Sie die Seite Beyond Lizenz-Management.
- 2. Die Seite Beyond Lizenz-Management wird angezeigt.

| ← |                                    |                            | 06     | e + a            |                  |      |                    |                 |
|---|------------------------------------|----------------------------|--------|------------------|------------------|------|--------------------|-----------------|
|   | Beyond Lizenz-Management           |                            |        |                  |                  |      |                    |                 |
|   |                                    |                            |        |                  |                  |      |                    |                 |
|   | Watering South                     |                            |        |                  |                  |      |                    |                 |
|   | Lizenzen 🛛 4 Synchronisiert Lizenz |                            |        |                  |                  |      |                    | 12 EI           |
|   | Unternehmensname f                 | Anwendungsname             | Status | Startdatum       | Ablaufdatum      | Test | Lizenzierte Metrik | Aktuelle Metrik |
|   | → :                                | BeyondCalculation          | Valid  | 23.08.2024 08:50 | 22.09.2030 08:50 |      | 1                  | 0               |
|   |                                    | BeyondServiceRequisition   | Valid  | 02.04.2024 09:13 | 02.05.2030 09:13 |      | 1                  | 0               |
|   |                                    | BeyondPostCalculation      | Valid  | 14.08.2024 00:33 | 13.09.2030 00:33 |      | 1                  | 0               |
|   |                                    | BeyondReportPreview        | Valid  | 15.07.2024 21:26 | 14.08.2030 21:26 |      | 1                  | 0               |
|   |                                    | BeyondService              | Valid  | 30.01.2024 07:41 | 28.02.2030 07:41 |      | 7                  | 0               |
|   |                                    | BeyondCues                 | Valid  | 29.11.2023 19:15 | 28.02.2030 07:41 |      | 7                  | 0               |
|   |                                    | Beyond inventory Details   | Valid  | 29.01.2024 23:28 | 28.02.2030 07:41 |      | 7                  | 0               |
|   |                                    | BeyondDataImporter         | Valid  | 17.05.2024 22:55 | 17.07.2030 22:55 |      | 1                  | 0               |
|   |                                    | BeyondCloudConnector       | Valid  | 04.07.2024 06:42 | 03.08.2030 06:42 |      | 1                  | 0               |
|   |                                    | BeyondAttributesCore       | Valid  | 14.05.2024 07:51 | 14.07.2030 07:51 |      | 1                  | 0               |
|   |                                    | BeyondReports              | Valid  | 05.07.2024 06:39 | 04.08.2030 06:39 |      | 1                  | 0               |
|   |                                    | BeyondDocumentLineTransfer | Valid  | 18.09.2024 20:40 | 31.12.2099 00:00 |      | 4                  | 0               |

Abbildung: Lizenzverwaltung

3. Unter dem Bereich **Lizenzen** finden Sie alle Produktlizenzen für Anwendungen von BeyondIT, die für diesen Mandanten installiert wurden. Anhand der Werte in den Spalten können Sie alle erforderlichen Informationen ablesen:

| Spalte             | Beschreibung                                                                                                    |  |  |  |
|--------------------|----------------------------------------------------------------------------------------------------|--|--|--|
| Unternehmensname   | Diese Spalte gibt den Namen des Unternehmens an.                                                                                                    |  |  |  |
| Anwendungsname     | Diese Spalte gibt den Namen der Anwendung an. Wenn Sie mehrere Produkte von BeyondIT verwenden, wird für jedes Produkt eine eigene Zeile in der Übersicht angezeigt.                                                                                                    |  |  |  |
| Status             | <ul> <li>Dies ist der Status der Produktlizenz. Es sind mehrere Wert möglich:</li> <li>Valid: Die Produktlizenz ist gültig und die Anwendung kann ohne Einschränkungen verwendet werden.</li> <li>Expired: Die Produktlizenz ist abgelaufen. Die Anwendung kann nicht mehr verwendet werden.</li> <li>Trial: Die Produktlizenz ist gültig und Funktionalitäten der Anwendung können für einen kurzen Zeitraum (beachten Sie den Wert in der Spalte Ablaufdatum) beschränkt oder unbeschränkt verwendet werden.</li> <li>Exceeded: Die Produktlizenz ist abgelaufen. Die Anwendung kann nicht mehr verwendet werden.</li> </ul> |  |  |  |
| Startdatum         | Dies ist das Datum, an dem die Produktlizenz registriert wurde.                                                                                                    |  |  |  |
| Ablaufdatum        | Dies ist das Datum, an dem die Produktlizenz ungültig wird oder wurde. Die Anwendung kann nicht weiter verwendet werden.                                                                                                    |  |  |  |
| Test               | Dieses Kontrollkästchen zeigt an, ob es sich bei der Produktlizenz um eine Testlizenz handelt.<br>Testlizenzen sind zeitlich sehr beschränkte Lizenzen. Sie können nach Ablauf der Testlizenz eine<br>vollwertige Produktlizenz erwerben (beachten Sie den Wert in der Spalte <b>Ablaufdatum</b> ).                                                                                                    |  |  |  |
| Lizenzierte Metrik | In dieser Spalte wird angezeigt, wie die Anwendung lizensiert wurde. Dies kann beispielsweise<br>eine mandantenübergreifende Lizenz, eine Lizenz pro Mandant oder eine Lizenz pro Benutzer<br>sein.                                                                                                    |  |  |  |
| Aktuelle Metrik    | In dieser Spalte wird angezeigt, wieviele Lizenzen in der Umgebung verwendet werden. Anhand<br>der Differenz zwischen den Werten unter der Spalte <b>Lizenzierte Metrik</b> und <b>Aktuelle Metrik</b><br>können Sie ablesen, ob Sie eine zusätzliche Lizenz erwerben müssen.                                                                                                    |  |  |  |